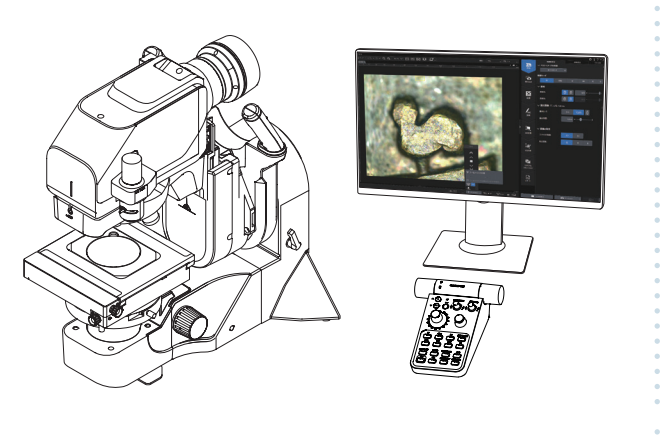

### Краткое справочное руководство

### Цифровой микроскоп DSX2000

Базовое

Содержание

(3) Выбор объектива

(2) Подготовка к наблюдению

(4) Выбор методов наблюдения

(7) Сохранение снятых изображений

(5) Съемка 2D изображений(6) Съемка 3D изображений

(1) Введение

Порядок использования Справочная информация

#### Базовое

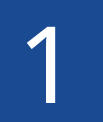

### Введение

### Пользовательский интерфейс

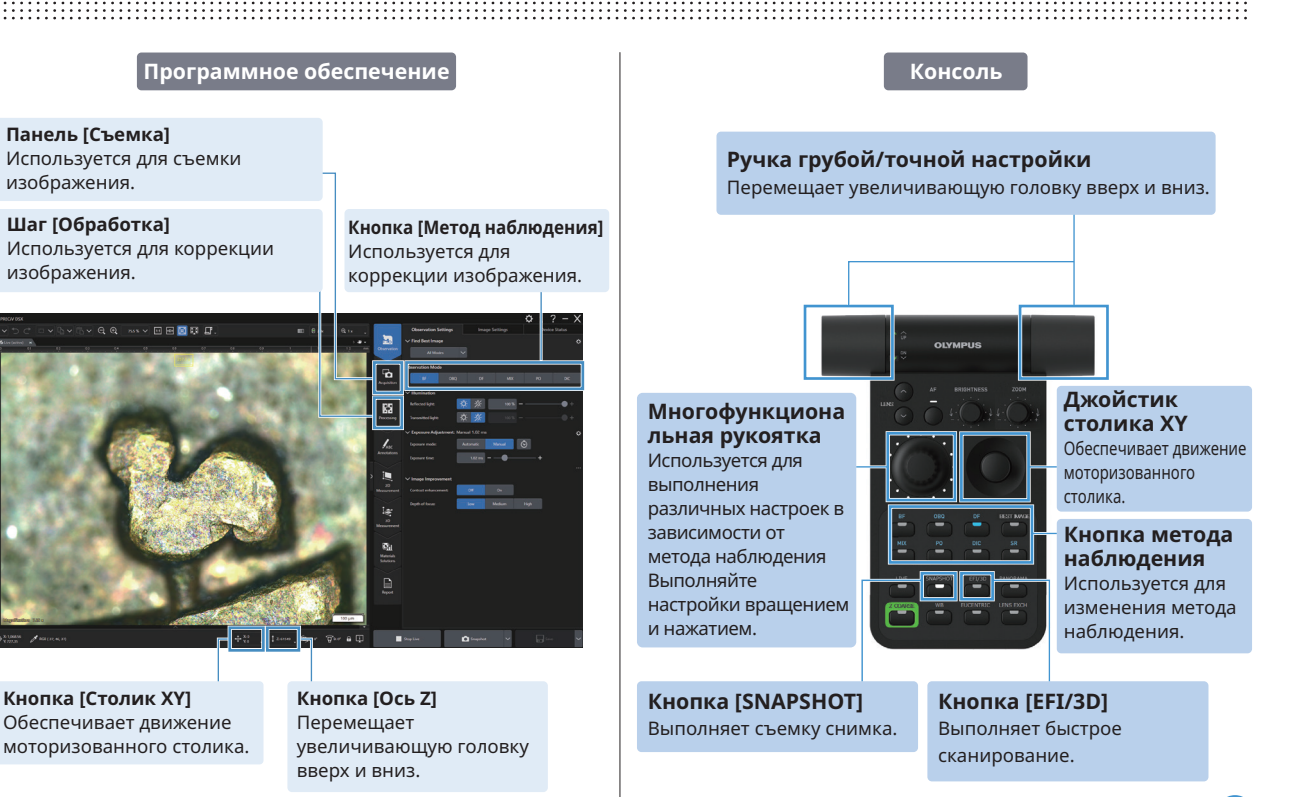

Порядок использования

Справочная информация

Базовое

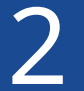

Подготовка к наблюдению

Выбор объектива

Выбор методов наблюдения

Съемка изображения

Сохранение снятых изображений

## Подготовка к наблюдению Размещение образца

- 1. Запустите систему (в состоянии наблюдения в светлом поле).
- 2. Разместите образец на столике.

Q.Q. ~~~ 🗆 🖻 🛱 💭

3. Кнопка [Ось Z]

головку вверх и вниз.

4. Кнопка [Столик ХҮ]

Обеспечивает движение

V• n

моторизованного столика.

Перемещает увеличивающую

Z: 61549

 Переместите увеличивающую головку, чтобы навести фокус на образец.

Программное обеспечение

 Переместите столик вперед/назад и вправо/влево, чтобы участок, предназначенный для наблюдения, находился в центре.

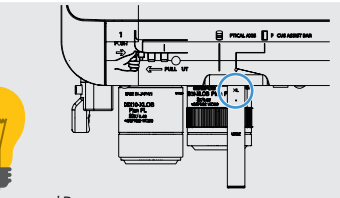

Полезная функция \*Вытянув вспомогательную панель фокусировки, вы можете приблизительно найти точку фокусировки. \*Эта функция предназначена только для DSX20-UZH / DSX20-SZH.

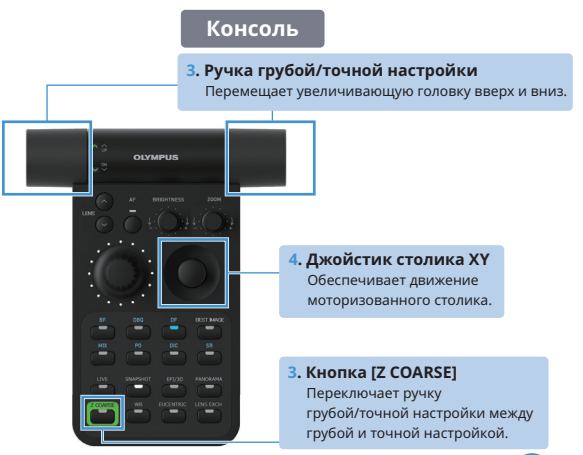

\* Для получения информации о движении увеличивающей головки вверх/вниз, движении столика вперед/назад и вправо/влево, а также об использовании вспомогательной панели фокусировки см. «Онлайн-помощь».

Порядок использования

Справочная информация

Базовое

3

Подготовка к наблюдению

Выбор объектива

Выбор методов наблюдения

Съемка изображения

Сохранение снятых изображений

## Выбор объектива

# Выберите оптимальное увеличение объектива

Присоединение/отсоединение крепления объектива

- Вставьте крепление объектива в крепление увеличивающей головки и задвиньте его до щелчка.
- Нажав кнопку смены объектива, выдвиньте крепление объектива, чтобы отсоединить его.

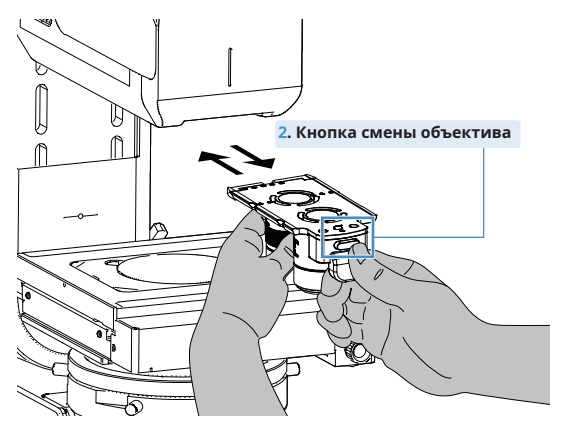

\*Надежно держите крепление объектива обеими руками. Поскольку объектив тяжелый, его можно случайно уронить и получить травму. \*Объективы, используемые впервые, должны быть зарегистрированы в Приложении. Замена объектива с помощью моторизованной револьверной головки

 Выполняйте смену объектива, нажав кнопку смены объектива

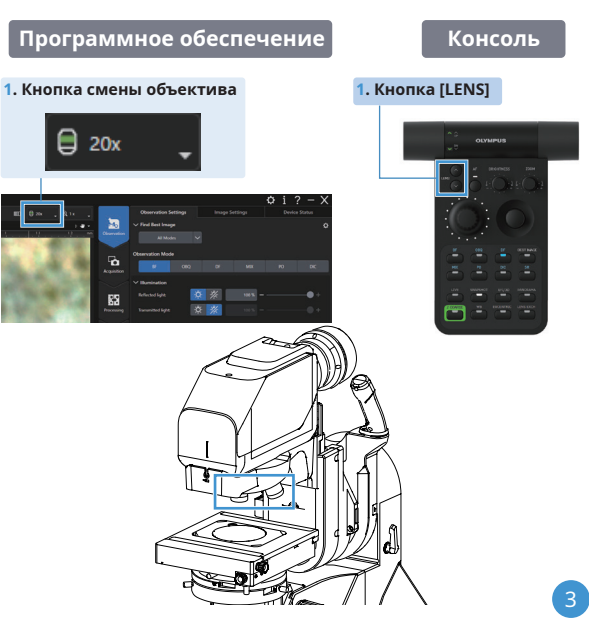

#### Порядок использования

Справочная информация

### Базовое

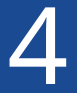

Подготовка к наблюдению

Выбор объектива

Выбор методов наблюдения

Съемка изображения

Сохранение снятых изображений

### Выбор методов наблюдения

# Выберите лучшее изображение

- 1. Выберите шаг [Наблюдение] и щелкните по вкладке [Установки наблюдения].
- 2. Щелкните кнопку [Все режимы] в группе [Найти наилучшее изображение].
- 3. Выберите нужное изображение на экране наилучшего изображения.
- 4. Щелкните кнопку [Применить].

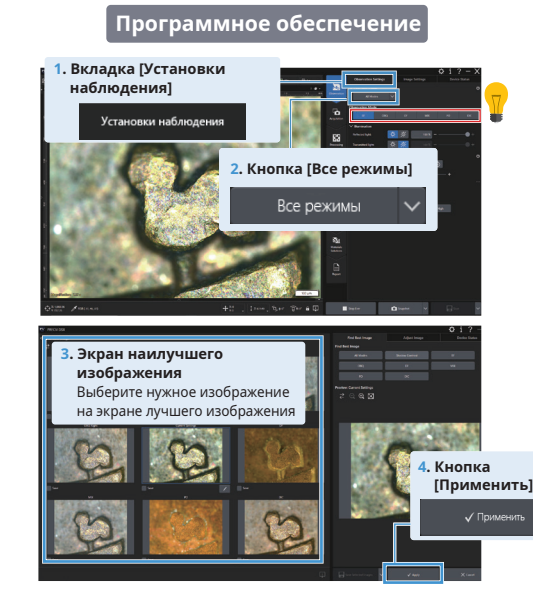

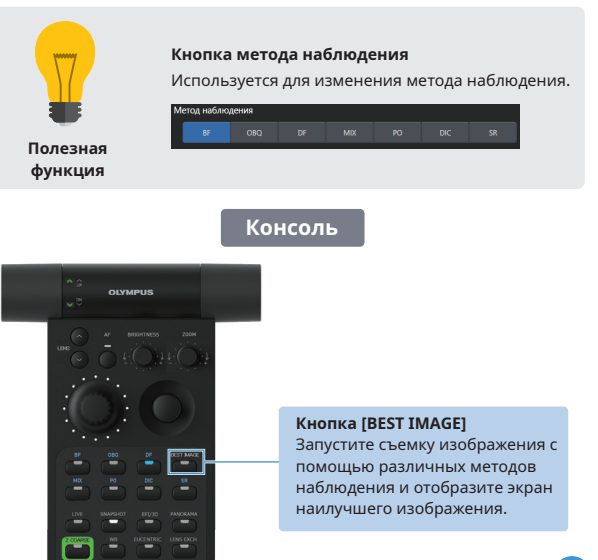

#### Порядок использования

Справочная информация

### Базовое

5

Подготовка к наблюдению

Выбор объектива

Выбор методов наблюдения

Съемка изображения

Сохранение снятых изображений

# Съемка 2D изображений

# Можно с легкостью проводить 2D съемку

- 1. Выберите шаг [Наблюдение] и щелкните по вкладке [Установки наблюдения].
- 2. Щелкните кнопку [Снимок].

Отображается изображение в результате 2D съемки.

### 

### Консоль

Кнопка [SNAPSHOT]

Выполняет съемку

снимка.

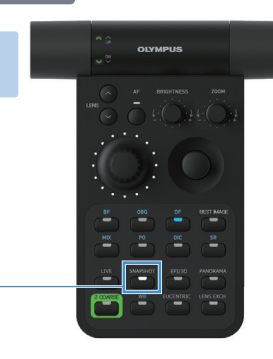

#### Порядок использования

Справочная информация

### Базовое

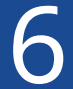

Подготовка к наблюдению

Выбор объектива

Выбор методов наблюдения

Съемка изображения

Сохранение снятых изображений

## Съемка 3D изображений

# Можно с легкостью проводить 3D съемку

- 1. Выберите шаг [Съемка] и щелкните по вкладке [Отдельные позиции].
- 2. Щелкните кнопку [EFI/3D] в поле [Режим съемки] и щелкните кнопку [Быстрое сканирование] в поле [Режим].
- 3. Щелкните кнопку [Пуск].

Отображается изображение в результате 3D съемки.

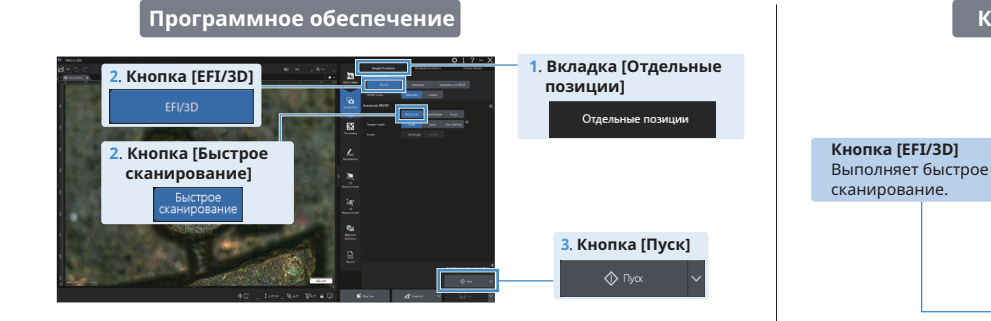

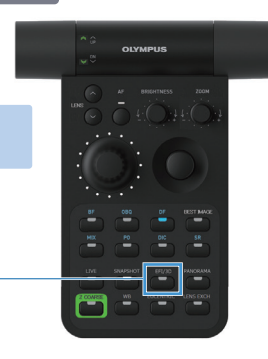

### Консоль

Порядок использования

Справочная информация

Базовое

Подготовка к наблюдению

Выбор объектива

Выбор методов наблюдения

Съемка изображения

Сохранение снятых изображений

# Сохранение снятых изображений

### Сохранение данных изображения

- 1. Щелкните кнопку [Сохранить].
- 2. Изображение сохраняется.

Присваивает имена по умолчанию при съемке изображений. Имя можно изменить в диалоговом окне [Имя документа]. См. диалоговое окно [Установки съемки] > [Имя документа].

Программное обеспечение

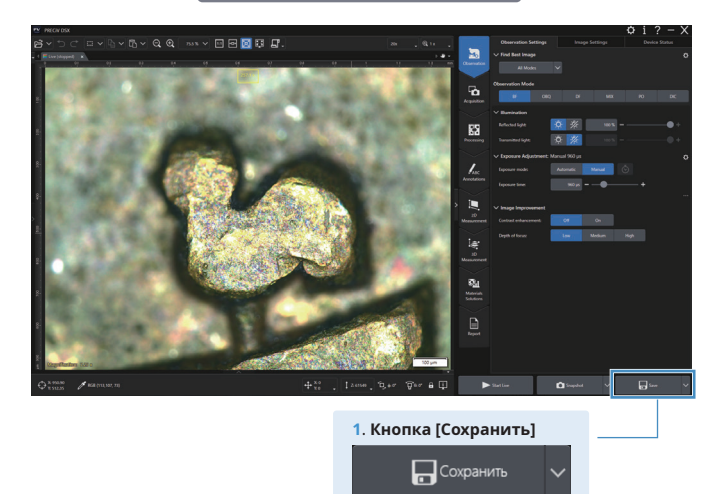

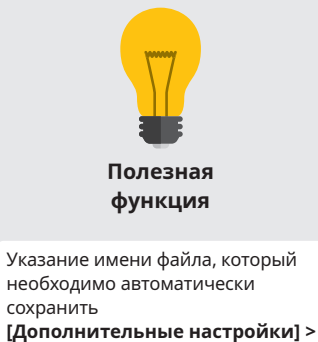

[Дополнительные настроики] [Съемка изображения] > [Автосохранение] 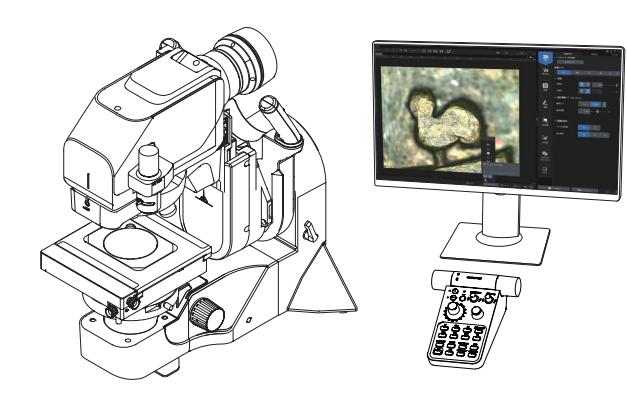

Цифровой микроскоп **DSX2000** 

### Краткое справочное руководство

# Расширенное

### Содержание

- (1) Использование макрокамеры
- (2) Использование автофокуса
- (3) Выполнение наблюдения под наклоном
- (4) Использование поворотного столика
- (5) Использование столика с осветителем
  - проходящего света
- (6) Замена опционального блока
- (7) Список объективов и соответствующих
  - методов наблюдения
- (8) Конфигурация Руководства по эксплуатации

Порядок использования

Справочная информация

### Расширенное

Использование макрокамеры

Использование автофокуса

Выполнение наблюдения под наклоном

Использование поворотного столика

Использование столика с осветителем проходящего света

Замена опционального блока

Список объективов и соответствующих методов наблюдения

Конфигурация Руководства по эксплуатации

### Использование макрокамеры

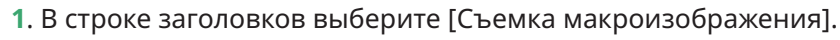

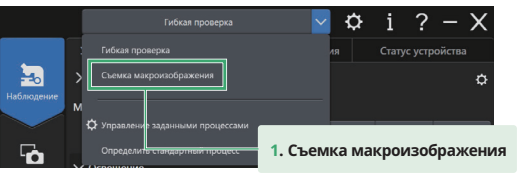

2. Появится окно с уточнением, хотите ли вы наблюдать за образцом на моторизованном столике.

При выборе [Да] моторизованный столик перемещается в положение съемки макрокамерой.

**3**. Настройте фокус с помощью привода фокусировки.

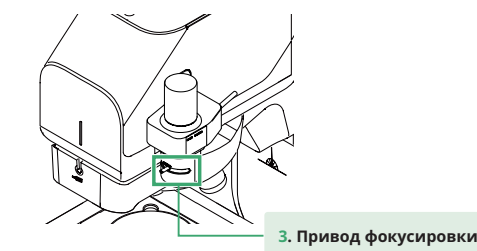

### Установка на увеличивающую головку

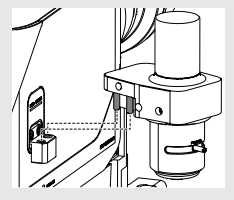

Установите макрокамеру на держатель макрокамеры.

[Справка]

За подробной информацией о способе установки держателя макрокамеры обращайтесь к Руководству по эксплуатации DSX2000 – Руководству по аппаратному обеспечению.

### Другие методы использования

При выборе [Нет] в шаге 2 режим переключится на ручной режим.

Изображения также можно наблюдать, установив штатив в отверстие для крепления штатива (1/4-20UNC) или держа камеру рукой.

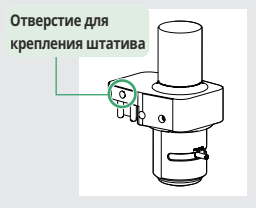

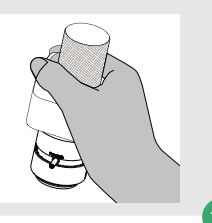

Порядок использования

Справочная информация

Расширенное

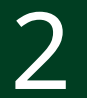

Использование макрокамеры

Использование автофокуса

Выполнение наблюдения под наклоном

Использование поворотного столика

Использование столика с осветителем проходящего света

Замена опционального блока

Список объективов и соответствующих методов наблюдения

Конфигурация Руководства по эксплуатации

### Использование автофокуса

1. Щелкните кнопку [Ось Z] в строке состояния, а затем щелкните кнопку [AF]. Или нажмите кнопку [AF] на консоли.

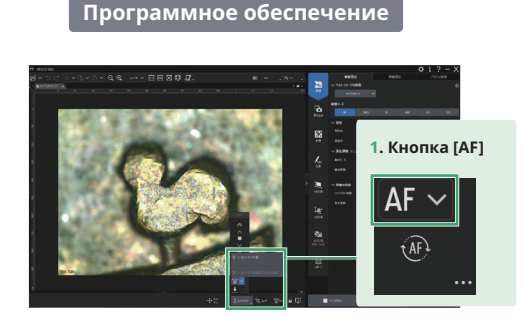

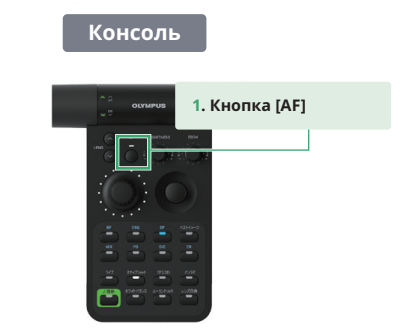

### Режим непрерывной AF

Режим непрерывной АF используется для автоматической фокусировки при обнаружении смещения фокуса.

### Программное обеспечение

Если щелкнуть кнопку [Ось Z] в строке состояния, а затем кнопку (), режим переключится в режим непрерывной AF. Если повторно щелкнуть кнопку [AF], режим непрерывной AF будет отменен.

#### Консоль

Если удерживать кнопку [AF] в нажатом состоянии, режим переключится в режим непрерывной AF. Если повторно нажать кнопку [AF], режим непрерывной AF будет отменен.

Порядок использования

Справочная информация

Расширенное

3

Использование макрокамеры

Использование автофокуса

Выполнение наблюдения под наклоном

Использование поворотного столика

Использование столика с осветителем проходящего света

Замена опционального блока

Список объективов и соответствующих методов наблюдения

Конфигурация Руководства по эксплуатации

### Выполнение наблюдения под наклоном

1. Щелкните кнопку [Ось Z] в строке состояния, затем щелкните кнопку [Эуцентрическая позиция]. Или нажмите кнопку [EUCENTRIC] на консоли.

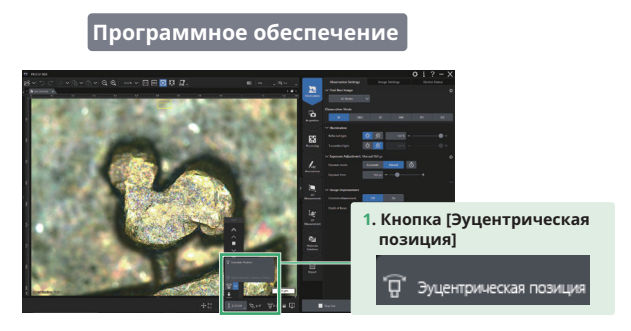

2. Настройте фокус с помощью привода фокусировки

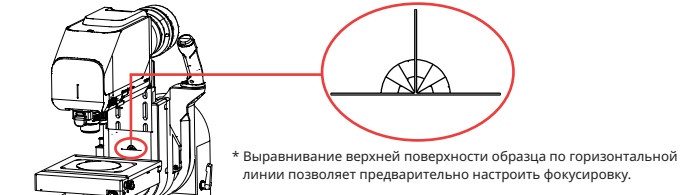

- 3. Поверните рычаг блокировки наклона, чтобы снять блокировку наклона.
- Наклоните головку, удерживая рукоятку разблокировки вращения на кронштейне головки.
- Остановите головку в требуемом положении и отпустите рукоятку разблокировки вращения.

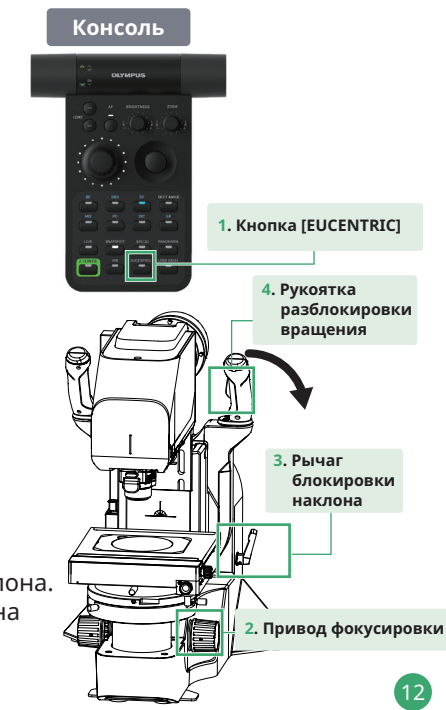

Порядок использования

Справочная информация

#### Расширенное

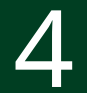

Использование макрокамеры

Использование автофокуса

Выполнение наблюдения под наклоном

Использование поворотного столика

Использование столика с осветителем проходящего света

Замена опционального блока

Список объективов и соответствующих методов наблюдения

Конфигурация Руководства по эксплуатации

### Использование поворотного

столика

 Эта функция предназначена только для моторизованного поворотного столика.

- 1. Ослабьте рукоятку разблокировки вращения.
- 2. Вращайте столик, удерживая рукоятку вращения столика.

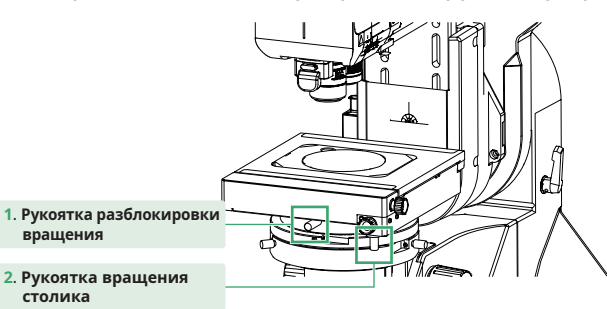

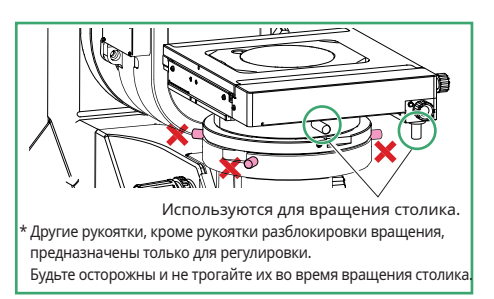

### Программное обеспечение

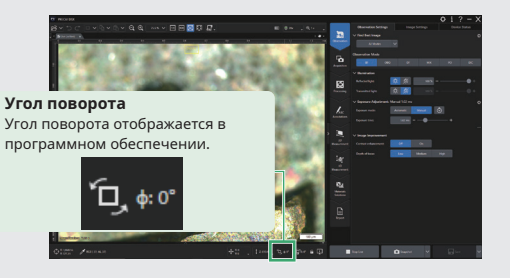

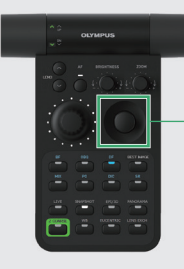

### Консоль

**Джойстик столика XY** При вращении столика вы можете перемещать его вперед/назад и вправо/влево с помощью джойстика.

Порядок использования

справочная информация

### Расширенное

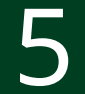

Использование макрокамеры

Использование автофокуса

Выполнение наблюдения под наклоном

Использование поворотного столика

Использование столика с осветителем проходящего света

Замена опционального блока

Список объективов и соответствующих методов наблюдения

Конфигурация Руководства по эксплуатации

### Использование столика с осветителем проходящего света

 \* Эта функция предназначена только для моторизованного столика ХҮ с осветителем проходящего света.

- 1. Разместите образец на столике.
- **2**. Настройте яркость осветителя проходящего света с помощью ползунка проходящего света.

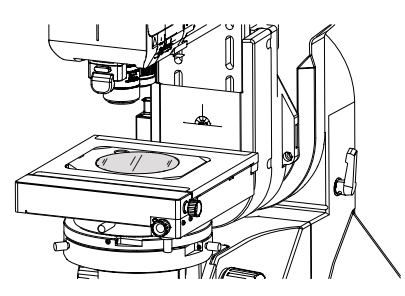

Программное обеспечение

Позволяет настраивать яркость осветителя проходящего света.

100 % —

1. Ползунок (Проходящий свет)

Проходящий свет :

### Регулировка косого освещения [SZX2-COB/SZX2-COBH/SZX2-COBL]

- Поверните рукоятку управления косым освещением на передней панели, нажав на нее.
- 2. Проверьте степень наклона косого освещения по шкале на картридже.

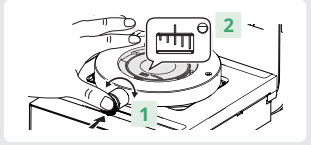

### Консоль

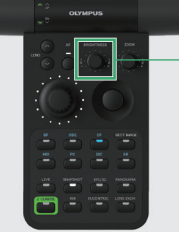

Ручка [BRIGHTNESS] Позволяет настраивать яркость изображения.

Порядок использования

Справочная информация

Расширенное

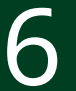

Использование макрокамеры

Использование автофокуса

Выполнение наблюдения под наклоном

Использование поворотного столика

Использование столика с осветителем проходящего света

Замена опционального блока

Список объективов и соответствующих методов наблюдения

Конфигурация Руководства по эксплуатации

### Замена опционального

Присоединение/отсоединение адаптера для рассеянного освещения

блока

- **1**. Совместите паз линзы объектива с выступом адаптера.
- Присоедините адаптер, повернув его вправо до щелчка.
- 3. Удерживая кнопку отсоединения адаптера, поверните его, чтобы отсоединить.

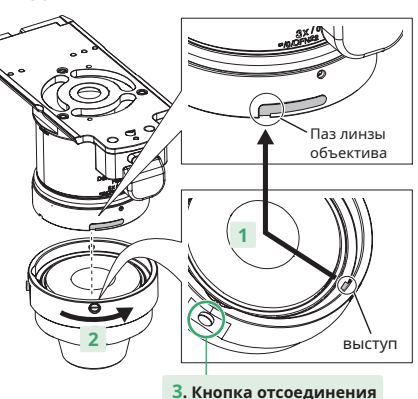

Присоединение/отсоединение адаптера для поляризованного освещения

\* Данный блок можно прикрепить только к объективу с

очень большим рабочим расстоянием.

- **1**. Совместите паз линзы объектива с выступом адаптера.
- 2. Присоедините адаптер, повернув его вправо до щелчка.
- **3.** Удерживая кнопку отсоединения адаптера, поверните его, чтобы отсоединить.

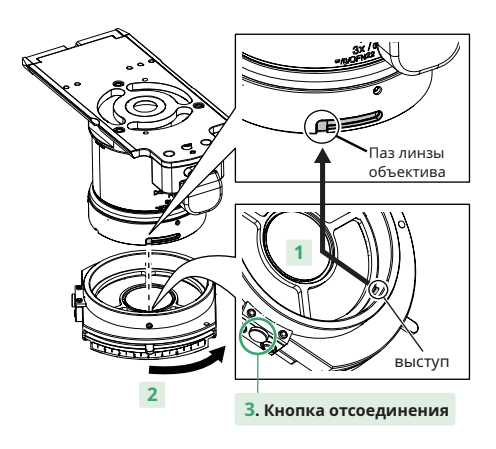

Порядок использования

Справочная информация

### Расширенное

Использование макрокамеры

Использование автофокуса

Выполнение наблюдения под наклоном

Использование поворотного столика

Использование столика с осветителем проходящего света

Замена опционального блока

Список объективов и соответствующих методов наблюдения

Конфигурация Руководства по эксплуатации

# Список объективов и соответствующих методов наблюдения

| Название<br>серии                         | Название<br>объектива | NA                     | W.D.<br>(мм) | Фактическое<br>поле зрения *1<br>(мм) | BF             | BF Косое<br>освещение | Кольцо<br>DF | MIX | РО   | DIC  | SR |
|-------------------------------------------|-----------------------|------------------------|--------------|---------------------------------------|----------------|-----------------------|--------------|-----|------|------|----|
| Серия объективов                          | DSX10-SXLOB1X         | 0,03                   | 51,7         | 2,74-19,2                             |                | □ *2                  |              |     | -    | □ *2 | _  |
| с очень большим<br>рабочим<br>расстоянием | DSX10-SXLOB3X         | 0,09                   | 66,1         | 0,91-9,1                              |                |                       |              |     | _    | □ *3 | _  |
|                                           | DSX10-SXLOB10X        | 0,20                   | 41,1         | 0,27-2,74                             |                | □ *2                  |              |     | _    | □ *2 | —  |
| Серия объективов                          | DSX10-XLOB3X          | 0,09                   | 30,0         | 0,91-9,1                              |                |                       |              |     | —    | □ *2 |    |
| с большим<br>рабочим                      | DSX10-XLOB10X         | 0,30                   | 30,0         | 0,27-2,74                             |                |                       |              |     | □ *3 |      |    |
|                                           | DSX10-XLOB20X         | 0,40                   | 20,0         | 0,14-1,37                             |                |                       |              |     | □ *3 |      |    |
| расстоянием                               | DSX10-XLOB40X         | 0,80                   | 4,5          | 0,07-0,69                             |                |                       |              |     | □ *3 |      |    |
|                                           | MPLFLN1.25X           | 0,04                   | 3,5          | 2,19-17,1                             |                | □ *2                  | -            | -   | -    | _    |    |
|                                           | MPLFLN2.5X            | 0,08                   | 10,7         | 1,1-10,2                              | ,1-10,2 • *2   | _                     |              |     |      |      |    |
|                                           | MPLFLN2.5XBD          | 0,08                   | 10,7         | 1,1-10,2                              |                | □ *2                  |              |     | -    | -    |    |
|                                           | MPLFLN5XBD            | 0,15                   | 12,0         | 0,55-5,48                             |                |                       |              |     |      |      |    |
|                                           | MPLFLN10XBD           | 0,30                   | 6,5          | 0,27-2,74                             |                |                       |              |     |      |      |    |
|                                           | MPLFLN20XBD           | 0,45                   | 3,0          | 0,14-1,37                             |                |                       |              |     |      |      |    |
| Серия UIS2                                | MPLFLN50XBD           | 0,80                   | 1,0          | 0,05-0,55                             |                |                       |              |     |      |      |    |
|                                           | MXPLFLN20XBD          | 0,60 3,0 0,14-1,37 🔳 🔳 |              |                                       |                |                       |              |     |      |      |    |
|                                           | MXPLFLN50XBD          | 0,80                   | 3,0          | 0,05-0,55                             |                |                       |              |     |      |      |    |
|                                           | LMPLFLN10XBD          | 0,25                   | 10,0         | 0,27-2,74                             | 27-2,74 • • *2 | □ *2                  |              |     |      |      |    |
|                                           | LMPLFLN20XBD          | 0,40                   | 12,0         | 0,14-1,37 🔳 🗆 *2 🔳 🔳 🗆 *3 [           | □ *2           |                       |              |     |      |      |    |
|                                           | LMPLFLN50XBD          | 0,50 10,6 0,05-0,55    |              | □ *3                                  | □ *2           |                       |              |     |      |      |    |
|                                           | MPLAPON50X            | 0,95                   | 0,35         | 0,05-0,55                             |                |                       | -            | -   | □ *3 |      | -  |

\*1 При соотношении сторон стандартной диагонали 1:1

\*2 Возможно размытие или неравномерность цвета

\*3 Поляризационная характеристика может не иметь значения

■: Применимо

□: Применимо с ограничениями

-: Не применимо

Порядок использования

### Справочная информация

### Расширенное

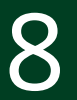

Использование макрокамеры

Использование автофокуса

Выполнение наблюдения под наклоном

Использование поворотного столика

Использование столика с осветителем проходящего света

Замена опционального блока

Список объективов и соответствующих методов наблюдения

Конфигурация Руководства по эксплуатации

### Конфигурация Руководства по эксплуатации

|                                                                                                    | constant such backwith material suching too                                                                                                    |
|----------------------------------------------------------------------------------------------------|----------------------------------------------------------------------------------------------------|
| and and and and and and and and and and                                                                                                    | distantion, Approx. 12.8 Mg                                                                                                    |
|                                                                                                    | They have shock PL April 2014                                                                                                    |
| Rather Weissmann, etc. Science of                                                                                                    | Tarigh Same 2000 (St. Agens, 17 ag                                                                                                    |
| This singlified unlisty manual sheet lists and, the being                                                                                                    | Annual Colored P Append New Apro                                                                                                    |
| searces for using the product adds, the unreduct the                                                                                                    |                                                                                                    |
| methodology manual that being that don't beside and addited                                                                                                    | 2000-010-020-010                                                                                                    |
| while presidents at specifications, and had the "histophics                                                                                                    | advantation addressed at                                                                                                    |
| Kanual Description' and place shown before using the                                                                                                    | Construction of a series 14 m                                                                                                    |
| product, described the methodical character than the sectories                                                                                                    | Comparison in the second lifest                                                                                                    |
| PE-SET UP-S                                                                                                    | Warm arters control & Bridt Astron 10748                                                                                                    |
| To read the maturation method it is necessary to maturi                                                                                                    | Manual maps adapter different Party, Apren, Apr                                                                                                    |
|                                                                                                    | furning falls to harmline humanismous                                                                                                    |
| second in second of the second in the second                                                                                                    | 140000.116                                                                                                    |
|                                                                                                    | have don't initial and service laws in                                                                                                    |
| the second second secon | The second second                                                                                                    |
| NAME ADDRESS OF A                                                                                                    | tion of the local division of the local division of the local divi |
| 5Pa22 25472                                                                                                    | will i similar its worked the instant                                                                                                    |
| 1997 2509                                                                                                    | Department of a safety before the register with the second second |
| 2022 2048                                                                                                    | In party of a part and had a defined as                                                                                                    |
|                                                                                                    | placing/ha more local on the stat.                                                                                                    |
| to the second second se | Puter only the state hand, half the state hand only                                                                                                    |
| The fails default the stri                                                                                                    | Suff-Typels.                                                                                                    |
| 8,79                                                                                                    | Figure any the same had, & not buildle when it                                                                                                    |
| 2222                                                                                                    | A CONTRACT OF                                                                                                    |
| 1022                                                                                                    | A CONTRACT OF A CONTRACT OF A  |
|                                                                                                    | 13 Mar 1 Mar 9                                                                                                    |
|                                                                                                    |                                                                                                    |
| The following general to part to date manyolities,                                                                                                    |                                                                                                    |
| Assesse                                                                                                    | Refers to the estimate laste database in                                                                                                    |
| Indiane contentially have been attained with the                                                                                                    | which a new Yest the Instances Turks If you will                                                                                                    |
| problem and much in deals, when here a former is the                                                                                                    | summer lines shalled all the loss land a li                                                                                                    |
| sample.                                                                                                    | the window down in defended                                                                                                    |
| Acates                                                                                                    | If you any the monocole frame, it not had be to                                                                                                    |
| Indicates a polyetterily functional advantant which, if that                                                                                                    | tool. & for tops back & a Twitting and &                                                                                                    |
| worked may would be more a made as they                                                                                                    | town half the marine first and the barr                                                                                                    |
| ALC: N                                                                                                    | with the second second  |
| had an a community have been present when it has                                                                                                    |                                                                                                    |
| protect may much in change in the product or other                                                                                                    | 000                                                                                                    |
| CARD OF TAXABLE PROPERTY.                                                                                                    | 0110 00                                                                                                    |
|                                                                                                    | 1-32711-68-C1155-4                                                                                                    |
| CONTRACT MANY PERMITA                                                                                                    | N 70 V 00 V 83                                                                                                    |
| Transportation                                                                                                    | 0,00                                                                                                    |
| It's summable must also target who and                                                                                                    | and the second second s |
| ar standing sets                                                                                                    | S S.                                                                                                    |
| In sector of the true the product while hamperforgit. Price                                                                                                    | 1011V - CPC                                                                                                    |
| hours reaching on a reaction of the parts again                                                                                                    | 1. S. L. W. T.                                                                                                    |
| Not only                                                                                                    | THE NEW YORK                                                                                                    |
| mage .                                                                                                    |                                                                                                    |
| And the place statistic the spins 121 sp                                                                                                    | Figure 1 and the second state for the second state                                                                                                    |
|                                                                                                    | and of the material despite                                                                                                    |
|                                                                                                    |                                                                                                    |
| HADREN DF Broad to Map 2004 1.5                                                                                                    |                                                                                                    |
|                                                                                                    |                                                                                                    |

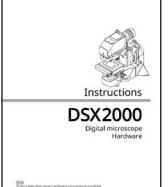

Construction of the state of the state of th

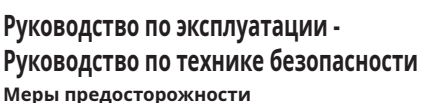

Перед использованием обязательно прочитайте это руководство. Входит в комплект поставки.

### Руководство по эксплуатации -Руководство по аппаратному обеспечению

### Меры предосторожности

Перед использованием обязательно прочитайте это руководство для ознакомления с техническими характеристиками и способом сборки изделия.

Вы можете загрузить его со следующего сайта: https://evidentscientific.com/downloads/manuals

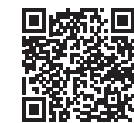

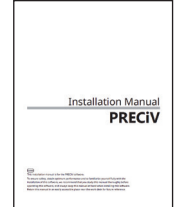

### Руководство по эксплуатации -PRECiV

### Инструкция по установке PRECiV DSX

Следуйте инструкции для выполнения установки.

Встроено в программное обеспечение.

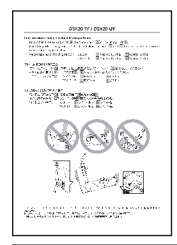

# PRECEV and a series and an and a series and a series and a series and a series and a series and a series and the series and the series and th

### Вкладка

Описание мер предосторожности и начальной настройки Перед использованием обязательно прочитайте это руководство. Входит в комплект поставки.

### Онлайн-помощь

### Описание работы

При возникновении вопросов обратитесь к этому руководству. Встроено в программное обеспечение.

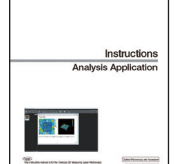

### Руководство по эксплуатации -Аналитическое приложение

### Измерение и анализ изображений с помощью PV-3DAA

При возникновении вопросов обращайтесь к этому руководству. Встроено в программное обеспечение.